# **STARTING A MAP TESTING SESSION**

# MAP TESTING WEBSITE - https://cmsd-admin.mapnwea.org

#### **TEST YOUR CLASS**

(Use this option when testing for the 1st time on the 1st day of testing. **DO NOT** use this on your 2nd day of testing. Use the **TEST HISTORY SEARCH** tab to test scholars who have not finished or not begun their MAP test.)

- 1. Click on [TEST MY CLASS].
- Select the [CLASS] you are going to test. Then click on [SELECT STATUS] and select [ALL]. This will put a checkmark next to all students' names. See picture below.
- 3. Assign a test by clicking on [ASSIGN TEST]. See picture below.

| Assign Test Assign Accommodations Remove Students from List |            |            |               |                |  |
|-------------------------------------------------------------|------------|------------|---------------|----------------|--|
| Last Name                                                   | First Name | Student ID | Test Assigned | Accommodations |  |
| Akerberg                                                    | Christian  | 8356039    | -             | No             |  |
| Alozie                                                      | ljeoma     | 8410987    | -             | No             |  |

4. Click the **READING** or **MATH** test. The correct name of the test to assign is:

# For <u>READING</u> - <u>NEW NAME!!!!</u>

| u  | dent List                   |                                                                                             |            |               |              |                |  |
|----|-----------------------------|---------------------------------------------------------------------------------------------|------------|---------------|--------------|----------------|--|
| 15 | ign Test Assign Accommodati | Remove Students from List                                                                   |            |               |              |                |  |
|    | Select Test                 | 20                                                                                          | 0.1.10     | 0.1.1.01.1.10 | T t Assigned | Accommodations |  |
|    | Select "None" to ren        | Select "None" to remove test assignments for students selected.                             |            |               |              |                |  |
|    | Test Name                   |                                                                                             |            |               |              | No             |  |
|    | Growth: Reading 6+ CCS      | Growth: Reading 6+ CCSS 2010 V3 (Common Core State Standards English Language Arts/Litera 🔻 |            |               |              |                |  |
|    | Assign Cancel               | Assign Cancel                                                                               |            |               |              |                |  |
|    | Clemons                     | Christian                                                                                   | 12206345   | 12206345      | -            | No             |  |
|    | Davis Jackson               | Na'Kayla                                                                                    | 6421421873 | 6421421873    |              | No             |  |
|    | Douglas                     | Mekhi                                                                                       | 12292309   | 12292309      |              | No             |  |
|    | Epps                        | R'Mauni                                                                                     | 8692600    | 8692600       |              | No             |  |
|    | Flores                      | Kevin                                                                                       | 8631385    | 8631385       |              | No             |  |
|    | Graham                      | Kameron                                                                                     | 8664224    | 8664224       |              | No             |  |
| 0  | Gregory                     | London                                                                                      | 1615667865 | 1615667865    |              | No             |  |

### For <u>MATH</u> - <u>NEW NAME!!!!</u>

| Ass | ign Test Assign Accommodat | ions Remove Students from List                               |            |            |            |                  |
|-----|----------------------------|--------------------------------------------------------------|------------|------------|------------|------------------|
| Ð   | Select Test                | e                                                            | 01-1-110   | 0          | Assigned + | Accommodations * |
| 0   | Select "None" to rer       | No                                                           |            |            |            |                  |
| 0   | Test Name                  | Tect Name                                                    |            |            |            |                  |
| 1   | Growth: Math 6+ CCSS 2     | Growth: Math 6+ CCSS 2010 V2 (Common Core Mathematics: 2010) |            |            |            |                  |
| 8   | Assign Cance               | Assign Cancel                                                |            |            |            | No               |
|     | Clemons                    | Christian                                                    | 12206345   | 12206345   | -          | No               |
| 0   | Davis Jackson              | Na'Kayla                                                     | 6421421873 | 6421421873 |            | No               |
| 2   | Douglas                    | Mekhi                                                        | 12292309   | 12292309   |            | No               |
| 1   | Epps                       | R'Mauni                                                      | 8692600    | 8692600    |            | No               |
|     | Flores                     | Kevin                                                        | 8631385    | 8631385    |            | No               |
| -   | Graham                     | Kameron                                                      | 8664224    | 8664224    | -          | No               |
|     |                            |                                                              |            |            |            |                  |

# NOW, WRITE the name of your <u>TESTING SESSION & PASSWORD</u> on the board.

| TEST STUDENTS                    |                                                           |                                |  |  |  |  |
|----------------------------------|-----------------------------------------------------------|--------------------------------|--|--|--|--|
| Testing Session Name: tank7978 S | Session Password: 1987                                    | Proctor Interrupt PIN <b>O</b> |  |  |  |  |
| Total Students: 1<br>Testing: 0  | Proctor Action Needed:<br>To Be Confirmed: 0<br>Paused: 0 | End Testing Session            |  |  |  |  |

TESTING SESSION NAME & PASSWORD - located at the top of your screen

5. After students log in with the testing session name & password, you must **[CONFIRM]** the test. Refresh often to see that all students have been confirmed.

#### ENDING THE TESTING SESSION

- 1. Click on [SELECT STATUS] and select [TESTING] for any students still testing.
- 2. Click on [SELECT ACTION] and select [SUSPEND]. This will end the test for the day to be completed at another time.
- 3. Then click on [END TESTING SESSION] at the top of the screen.

| Select Status  Select Action  Assign Test(s) Assign Accommodations Remove Student(s) |                  |              |                  |                          |                                     |                   |
|--------------------------------------------------------------------------------------|------------------|--------------|------------------|--------------------------|-------------------------------------|-------------------|
|                                                                                      | Last Name        | First Name 🜩 | Status 🗢         | Approximate Question #\$ | Test Assignment 🗢                   | Accommodations \$ |
|                                                                                      | Acosta Santacrew | Dallanara    | Awaiting Student | -                        | MAP: Reading 6+ Common Core 2010 V2 | No                |
|                                                                                      | Allison          | Jayson       | Awaiting Student |                          | MAP: Reading 6+ Common Core 2010 V2 | No                |
|                                                                                      | Anderson         | Kaia         | Awaiting Student | -                        | MAP: Reading 6+ Common Core 2010 V2 | No                |
|                                                                                      | Andrews          | Daneya       | Awaiting Student | -                        | MAP: Reading 6+ Common Core 2010 V2 | No                |
|                                                                                      | Arnold           | Jacob        | Awaiting Student | -                        | MAP: Reading 6+ Common Core 2010 V2 | No                |